## **Steps to Check Application Status:**

- Passport Applications
- Police Clearance Certificate (PCC)

# 1.Visit Passport Seva Portal <u>https://passportindia.gov.in</u> 2. Click the Track Application Status link under the Passport Services section.

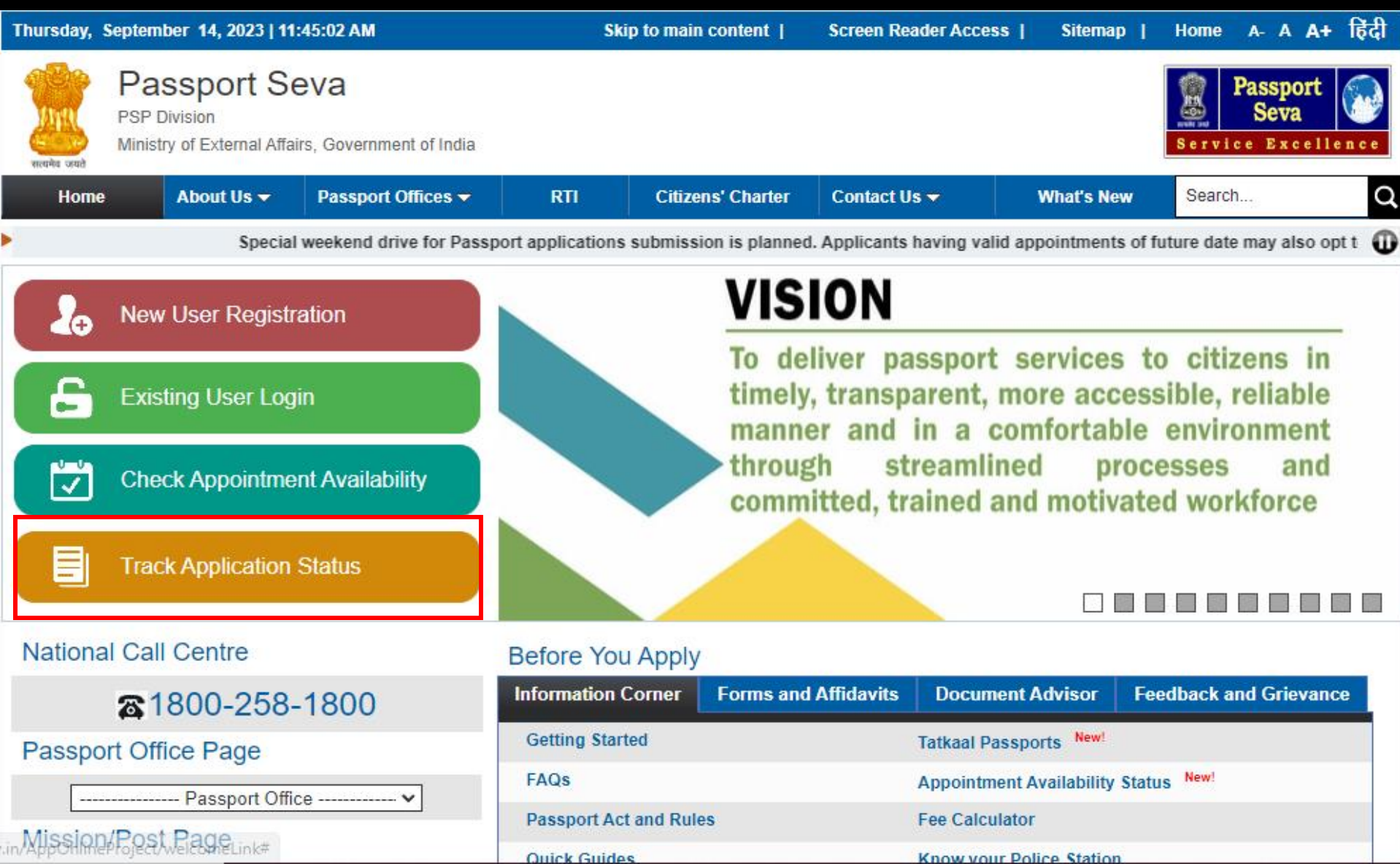

#### 1. Select the Application Type.

#### 2. Enter File Number and Date of Birth of Applicant. Click the Track button.

| Wednesday, September 13, 2023   11:02:53 AM                                                                                            |                                       |                                                                               |              | p to main conter          | nt   Screen Rea                        | Screen Reader Access                                                         |                                  | Home A                                            | - A A+       |  |
|----------------------------------------------------------------------------------------------------|---------------------------------------|-------------------------------------------------------------------------------|--------------|---------------------------|----------------------------------------|------------------------------------------------------------------------------|----------------------------------|---------------------------------------------------|--------------|--|
| Разрот Se<br>PSP Division<br>Ministry of External Affairs                                                                              | s, Govern                             | nment of India                                                                |              |                           |                                        |                                                                              | S                                | Passpo<br>Seva                                    | rt 🔊         |  |
| Home About Us 🗸                                                                                                    | Passp                                 | ort Offices 🔻                                                                 | RTI          | Citizens' Cha             | rter Contact Us                        | - What's                                                                     | New                              | Search                                            | Q            |  |
| Rs. 100/ ** Handwritten passports or passports with 20 yrs validity should be replaced as they are not the machine readable passports. |                                       |                                                                               |              |                           |                                        |                                                                              |                                  |                                                   |              |  |
| Information Corner                                                                                                    |                                       | You are here :                                                                | Home > Track | Application Stat          | us                                     |                                                                              |                                  |                                                   |              |  |
| Getting Started                                                                                                    |                                       | Track App                                                                     | olication S  | tatus                     |                                        | Fields                                                                       | marked with a                    | asterisk (*) are                                  | mandatory    |  |
| Passport Act and Rules                                                                                                    | D                                     | Select Application                                                            | on Type*     | Passport/                 | PCC/IC/GEP                             | ~                                                                            |                                  |                                                   |              |  |
| FAQs                                                                                                    | ⊳                                     | File Number*                                                                  |              | BN106526                  | 9282921                                |                                                                              |                                  |                                                   |              |  |
| Locate Passport Seva Kendra                                                                                                    |                                       | Date of Birth*                                                                | _            | 05/03/199                 | 2                                      | 17                                                                           |                                  |                                                   |              |  |
| Locate Common Service Centers                                                                                                    |                                       |                                                                               |              |                           | T 1 0 4                                | 170                                                                          |                                  |                                                   |              |  |
| Fee Calculator                                                                                                    |                                       | 15 digit alaba                                                                | numoric nu   | mbor                      | Track Status                           | Regional Passport C                                                          | Office, BANGAL                   | ORE                                               |              |  |
| Appointment Availability Status Newl                                                                                                   |                                       | printed on the top right corner of the<br>Acknowledgement Letter. This letter |              | orner of the              | Passport                               | Passport Seva K                                                              | Passport Seva Kendra: Bangalore, |                                                   |              |  |
| Know your Police Station                                                                                                    | <mark>. This letter</mark><br>at exit |                                                                               |              | letter Service Excellence |                                        | Libra, # 45, Lalbagh Road, Near<br>hi Theatre, Bangalore-560027<br>Karnataka |                                  |                                                   |              |  |
| Quick Guides                                                                                                    | D                                     | point in the P                                                                | SK after sub | mission                   | Date : 06/09/2013 02:14 PM             | Acknowledgement Letter                                                       |                                  |                                                   |              |  |
| Tatkaal Appointment Opening Time                                                                                                    |                                       |                                                                               | n.           |                           | Applicant Name: GARIMA                 | ADAV                                                                         | <i>_</i>                         |                                                   |              |  |
| Instructions Booklet                                                                                                    |                                       |                                                                               |              |                           | Service Required: PCC                  | Service Completed #                                                          | At Counter                       | File Number: BN<br>Fee Receipt No (if any)        | 086268405512 |  |
| All India Network of Passport Servio                                                                                                   | ces                                   |                                                                               |              |                           | W 3<br>Application Status *<br>Granted | GO (Granting)<br>Police Verification N<br>Pre Verification                   | /Iode **                         | BNGF1350013771<br>Passport Validity (in yea<br>NA | rs)          |  |

### Status Tracker screen is displayed.

| Wednesday, September 13, 2023                     | 11:14:12 AM                                                                | Skip to main content                           | Screen Reader Access               | Sitemap   Home                          | A- A A+              |
|---------------------------------------------------|----------------------------------------------------------------------------|------------------------------------------------|------------------------------------|-----------------------------------------|----------------------|
| PSP Division<br>Ministry of External Affairs,     | /a<br>Government of India                                                  |                                                |                                    | Service Ex                              | ort<br>a<br>cellence |
| Home About Us 👻 F                                 | Passport Offices 🗕 🦷 RT                                                    | I Citizens' Charter                            | Contact Us 👻 Wha                   | t's New Search                          | Q                    |
|                                                   | Foll                                                                       | owing mentioned categories                     | of applicants are allowed as a     | lk-in Applicants Applicants f           | alling un 🕕          |
| Information Corner                                | Status Tracker                                                             |                                                |                                    |                                         |                      |
| Getting Started<br>Passport Act and Rules<br>FAQs | <ul> <li>File Number</li> <li>Date of Birth</li> <li>Diven Name</li> </ul> | 05/03/1992                                     |                                    |                                         |                      |
| Locate Passport Seva Kendra                       | Surname                                                                    | VERMA                                          |                                    |                                         |                      |
| Locate Common Service Centers                     | Type of Application                                                        | Normal                                         |                                    |                                         |                      |
| Fee Calculator                                    | Application Received of                                                    | on Date 31/12/2021                             |                                    |                                         |                      |
| Appointment Availability Status New               | Status                                                                     | Passport has b<br>passport is disp             | een printed and applicant wo       | uld receive an sms/e-mail (             | once the             |
| Know your Police Station                          | Show Cause Notice                                                          | Show Cause No                                  | otice                              |                                         |                      |
| Quick Guides                                      | Letter Reference                                                           | Latest Stat                                    | tus of the Applic                  | <mark>ation is shown h</mark><br>Status | ere.                 |
| Tatkaal Appointment Opening Time                  | Number                                                                     | SCN Type Dat                                   | e ** SCN Status Upd                | lated On*** Received (<br>any)***       | Dn (if<br>*          |
| Instructions Booklet                              | SCN/29010/22 SC<br>Apr                                                     | N For Possible<br>plication Rejection 04/02/20 | Pending<br>022 Dispatch from 13/09 | 9/2023                                  |                      |
| All India Network of Passport Service             | es One item found.1                                                        | Close                                          | Show Cause Notice                  |                                         |                      |

In case of additional information or clarification, please contact our national call centre at toll free number 1800-258-1800

**Thank You**